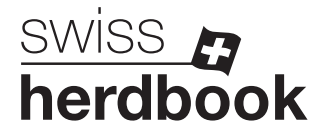

## **Permanenter Abgang**

1. Auf der Agate-Startseite links im Menü das Feld ① "Abgang" anwählen.

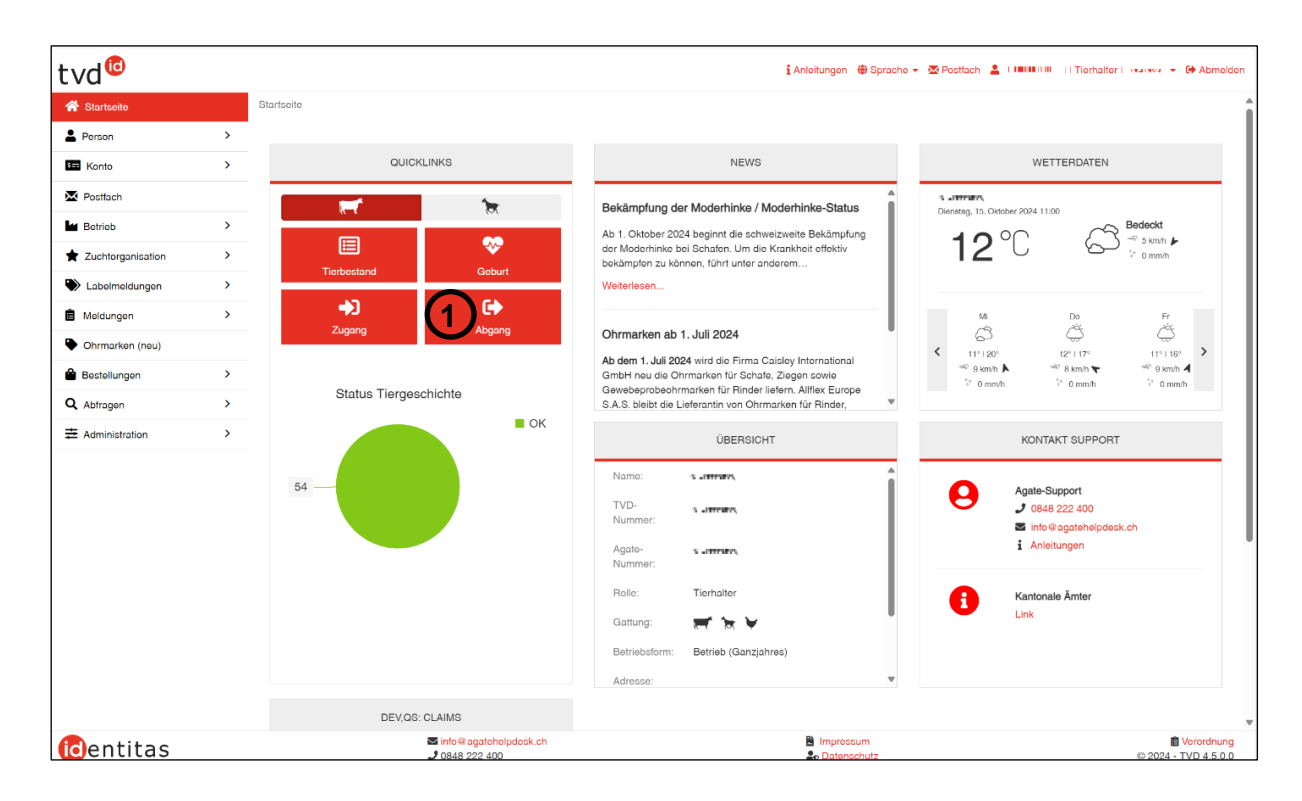

 Geben Sie das Abgangsdatum ① an und wählen Sie unter "Abgangsgrund" "Abgang zu anderem Betrieb" ②. Klicken Sie die Box ③ vor der Ohrmarkennummer der Tiere an, die Ihren Betrieb verlassen. Klicken Sie anschliessend auf "Weiter".

| /d <sup>©</sup>        |   |              |                     |          |            |                                             |                 |           | i Anleitun     | gen 🌐 Sprache 🕇 | 🕶 🖾 Postfach  🛔 Go | ottfried Burri I Tierha | liter i 1521603 👻 🔂 | Abmelo |
|------------------------|---|--------------|---------------------|----------|------------|---------------------------------------------|-----------------|-----------|----------------|-----------------|--------------------|-------------------------|---------------------|--------|
| Startseite             | i | Meldunger    | n / Rinder / Abgang |          |            | $\bigcirc$                                  |                 |           |                |                 |                    |                         |                     |        |
| Person                 | > |              |                     |          | _          | U                                           |                 |           |                |                 |                    |                         |                     |        |
| Konto                  | > | Abgang       | sdatum *            |          |            | 15.10.2024                                  | < (             | • >       |                |                 |                    |                         |                     |        |
| Postfach               |   | Abgang       | sgrund *            |          |            |                                             |                 | ~         |                |                 |                    |                         |                     |        |
| Betrieb                | > | Begleitd     | lokument *          |          | പ          |                                             | Detrict         |           |                |                 |                    |                         |                     |        |
| Zuchtorganisation      | > | (*) Pflich   | ntføld              |          | G          | Abgang zu anderem i<br>Abgang zum Schlach   | tbetrieb        |           |                |                 |                    |                         |                     |        |
|                        | > |              |                     |          |            | Abgang zur Ausstellu<br>Anderer vorübergebe | ng<br>nder Abaa | 00        |                |                 |                    |                         |                     |        |
| Labornioldungon        |   | Anzahi g     | gefundene Tiere 54  |          |            | Abgang zur Sömmeru                          | ung             | ing .     |                |                 |                    |                         |                     |        |
| Meldungen              | Ť | \varTheta We | iter 🕂 Mehrere hinz | ufügen   |            |                                             |                 |           |                |                 | Q                  | Filter                  | Excel gener         | rieren |
| Rinder                 |   |              | Ohrmarkennummer 1   | Tiername | Geschlecht | Geburtsdatum                                | Alter           | Rasse     | BVD-Status     | Tiergeschichte  | Herkunftshetrieh   | Zugangsdatum            | Abgangsdatum        | Let:   |
| Geburt                 |   | $\bigcirc$   | CH 120.1392.2106.9  | OULARA   | Weiblich   | 19.10.2017                                  | 2553            | Simmental | Nicht gesperrt | OK              | 1900491            | 09.03.2024              | 7 togungsourcann    | 152    |
| Einfuhr nach Ausfuhr   |   | U            | CH 120.1392.2117.5  | QURALIA  | Weiblich   | 30.11.2017                                  | 2511            | Simmental | Nicht gesperrt | ОК              | 2043043            | 09.04.2022              |                     | 152    |
| Zugang Einzel          |   |              | CH 120.1392.2118.2  | QURISSA  | Weiblich   | 04.12.2017                                  | 2507            | Simmental | Nicht gesperrt | ОК              | 2346045            | 02.12.2023              |                     | 152    |
| Zugang aus Gofäss      |   |              | CH 120.1392.2131.1  | RIKA     | Weiblich   | 09.02.2018                                  | 2440            | Simmental | Nicht gesperrt | ОК              | 2077666            | 26.09.2020              |                     | 152    |
| Abgang                 |   |              | CH 120.1392.2143.4  | RILLE    | Weiblich   | 18.05.2018                                  | 2342            | Simmental | Nicht gesperrt | ОК              | 2077666            | 26.09.2020              |                     | 152    |
| Ausfuhr                |   |              | CH 120.1392.2149.6  | RUBINE   | Weiblich   | 17.09.2018                                  | 2220            | Simmental | Nicht gesperrt | ОК              | 2077666            | 23.09.2023              |                     | 152    |
| Tagesaufenthalt Einzel | _ |              | CH 120.1392.2155.7  | RITA     | Weiblich   | 06.10.2018                                  | 2201            | Simmental | Nicht gesperrt | ОК              | 2077666            | 25.09.2022              |                     | 152    |
| ragesaulentnait Einzer |   |              | CH 120.1150.3842.1  | NEBRASKA | Weiblich   | 08.12.2014                                  | 3599            | Simmental | Nicht gesperrt | ОК              | 2071558            | 01.09.2017              |                     | 152    |
| Hotschlachtung         |   |              | CH 120.1150.3851.3  | OLGA     | Weiblich   | 07.01.2015                                  | 3569            | Simmental | Nicht gesperrt | ОК              | 2291352            | 30.04.2022              |                     | 152    |
| Verendung              |   |              | CH 120.1051.3958.9  | LUISA    | Weiblich   | 21.11.2012                                  | 4346            | Simmental | Nicht gesperrt | OK              | 2291352            | 28.04.2018              |                     | 152    |
| Missbildung            |   |              | CH 120.1643.6445.8  | UMBERTA  | Weiblich   | 04.10.2021                                  | 1107            | Simmental | Nicht gesperrt | ОК              | 2291352            | 27.04.2024              |                     | 152    |
| Änderung Nutzungsart   |   |              | CH 120.1643.6528.8  | WACHTEL  | Weiblich   | 16.02.2023                                  | 607             | Simmental | Nicht gesperrt | OK              |                    | 16.02.2023              |                     | 152    |
| Pendelstart            |   |              | CH 120.1643.6530.1  | WANDA    | Weiblich   | 06.03.2023                                  | 589             | Simmental | Nicht gesperrt | OK              |                    | 06.03.2023              |                     | 152    |
| Deedelateon            |   |              | CH 120.1258.6751.6  | ODETTE   | Weiblich   | 17.10.2015                                  | 3286            | Simmental | Nicht gesperrt | OK              | 1900491            | 09.03.2024              |                     | 152    |

3. Geben Sie den Abgangsgrund an ①. Klicken Sie dann auf "Bestätigen", um die Meldung abzuschliessen.

| 5 5 5                                                                                          | 3                                                              |                   |                |                  |              |            |                   |                   |
|------------------------------------------------------------------------------------------------|----------------------------------------------------------------|-------------------|----------------|------------------|--------------|------------|-------------------|-------------------|
| Abgangsdatum                                                                                   |                                                                |                   | 15.10.2024     | Ļ                |              |            |                   |                   |
| Abgangsgrund                                                                                   |                                                                |                   | Abgang zu      | anderem Betrieb  |              |            |                   |                   |
|                                                                                                |                                                                |                   |                |                  |              |            |                   |                   |
| Bitte Haupt- und Zwei<br>nzahl ausgewählte Tiere<br>olgende Tiere wurden vo                    | itabgangsgrund<br>1<br>1 Innen für ein                         | en Abgang ausgewä | ählt:          |                  |              |            | G                 | <b>`</b>          |
| Bitte Haupt- und Zwei<br>nzahl ausgewählte Tiere<br>olgende Tiere wurden vo<br>Dhrmarkennumm 1 | itabgangsgrund<br>) <b>1</b><br>on Ihnen für ein<br>Geschlecht | en Abgang ausgewä | ählt:<br>Rasse | Herkunftsbetrieb | Zugangsdatum | BVD-Status | Hauptabgangsgrund | Zweitabgangsgrund |

2024-10-16/RJU